# 9.2 Fix Enrollment Attached to the Wrong Program

**Purpose**: Use this document as a reference to fix enrollment attached to the wrong program.

Audience: Student Records staff.

You must have at least one of these local college managed security roles:

- ZC SR Student Program
- ZD SR Student Program
- ZZ SR Student Program
- ZZ Student Program Limited

If you need assistance with the above security roles, please contact your local college supervisor or IT Admin to request role access.

- Bug 35532410: The Program associated with an Enrollment cannot be changed using
   Normal Maintenance during the term OF that enrollment.
- 1. Impact. Can impact Financial Aid
- 2. **Workaround**? Ensure the term activation is set to the correct Student Program/Plan with the desired Academic Program. Then, drop the existing enrollment and add the enrollment back. It will reflect the program indicated in the Term Activation.
- 3. **Status**. Oracle fix scheduled for Image 31.
- Navigation Affected. Records and Enrollment > Enroll Students > Enrollment Request/ Quick Enroll
- Term activation and enrollment in the incorrect program will result in QARS--Student Warnings: Student Program Mismatches. This process **eliminates** the need to create a new plan stack, change the term activation, drop students, and re-enroll them.

## Step 1 - Change the Student's Program on Student Program/Plan Page

#### Navigation:Records and Enrollment > Career and Program Information > Student Program/Plan

- 1. The **Student Program/Plan** search page displays.
- 2. Enter **Search Criteria** to identify your student and check the **Include History** box. You will only view the results for your institution.
- 3. Select Search.
- 4. A student may return multiple program rows in the Search. If so, select the appropriate record by confirming the proper **Student Career Nbr, Academic Career,** and **Program**.

| ∢ User Defaults 1                                                                             | Student Program/Plan |
|-----------------------------------------------------------------------------------------------|----------------------|
| Student Program/Plan                                                                          |                      |
| Enter any information you have and click Search. Leave fields blank for a list of all values. |                      |
| Find an Existing Value         Add a New Value                                                |                      |
| ▼ Search Criteria                                                                             |                      |
| Empl ID begins with V                                                                         |                      |
| Academic Career = V Undergraduate V                                                           |                      |
| Student Career Nbr = 🗸                                                                        |                      |
| Campus ID begins with 🗸                                                                       |                      |
| National ID begins with 🗸                                                                     |                      |
| Last Name begins with 🗸                                                                       |                      |
| First Name begins with 🗸                                                                      |                      |
| Include History Correct History Case Sensitive                                                |                      |
| Search Clear Basic Search 🖾 Save Search Criteria                                              |                      |
| Find an Existing Value   Add a New Value                                                      |                      |

- 5. The **Student Program** tab displays.
- 6. Select the **Add a New Row [+]** icon at the top right of the page.

| < Student Program                      |                                     | Student Program         | /Plan                                          |
|----------------------------------------|-------------------------------------|-------------------------|------------------------------------------------|
| Student Program Student Plan           | Student Sub-Plan Student Attributes | Student Degrees         |                                                |
|                                        | 202                                 | <b>1</b>                |                                                |
| Academic Career                        | r Undergraduate                     | Career Requirement Term | Student Career Nbr 0                           |
| Student Details                        |                                     |                         | Q   I I I of 2 v I I View All                  |
| Status<br>*Effective Date              | Active in Program<br>06/10/2021     | Effective Sequenc       | + -                                            |
| *Program Action                        | MATR Q Matriculation                | Action Dat              | 06/10/2021                                     |
| Action Reason<br>*Academic Institution | WA220 Q Tacoma CC                   |                         |                                                |
| "Academic Program                      | m NOAWS Q Non-Award Seeking         | Joint Program Approval  |                                                |
| *Admit Term                            | 2217 Q 2021 FALL                    | Administra              |                                                |
| Requirement Term                       | 2217 Q 2021 FALL                    | Admissions              | pplication                                     |
| Expected Graduation Term               | Q,                                  | Applicat                | Application Nbr 00245509<br>tion Program Nbr 0 |
| Last Updated On                        | 06/10/2021 9:45:22AM                | *(* amou                |                                                |
| Ву                                     |                                     | *Academic Loa           | d Full-Time                                    |
| Save Return to Search Noti             | lfy Refresh                         | Add                     | Update/Display Include History Correct History |

- 7. **Effective Date**. All new rows are effective dated. Changes on the Student Program/Plan page should be **effective dated** between terms [starting the day after the last day of the term and before the first day of the next term]. It is recommended to future effective dates based on subsequent actions on that record in the system. Under particular circumstances, an effective date may need to be backdated.
- 8. Select **PRGC** for the **Program Action**.
- 9. Enter the **Academic Institution**. If your <u>user defaults</u> have been set, this field will be populated with your institution.
- 10. Select the correct **Academic Program**.
- 11. Enter or look up the **Admit Term** reflecting the change. Press "Enter," and the **Requirement Term** will auto-populate.
- 12. Enter or look up the **Requirement Term**.

| Student Program                    |                                           |                    |                  | Student Program/F         | Plan                                                      |                        |
|------------------------------------|-------------------------------------------|--------------------|------------------|---------------------------|-----------------------------------------------------------|------------------------|
| Student Program Student Pl         | an Student Sub-Plan                       | Student Attributes | Student Degrees  |                           |                                                           |                        |
|                                    |                                           | 2021:              |                  | <b>1</b>                  |                                                           |                        |
| Academic C                         | areer Undergraduate                       |                    | Career Requireme | ent Term                  | Student Career N                                          | lbr 0                  |
| tudent Details                     |                                           |                    |                  |                           | Q    4 4 1 of 3 🗸                                         | View All               |
| St *                               | atus Active in Program<br>Date 12/29/2021 |                    |                  | Effective Sequence        | 1                                                         | + -                    |
| *Program A                         | ction PRGC Q                              | Program Change     |                  | Action Date               | 12/29/2021                                                |                        |
| *Academic Instit                   | ution WA220 Q                             | Tacoma CC          |                  |                           |                                                           |                        |
| *Academic Pr                       | ogram ACADM Q                             | Academic           |                  | Joint Program Approval    |                                                           |                        |
| ^Admit                             | Term 2221 Q                               | 2022 WINTR         | 4                | Admissions                |                                                           |                        |
| Requirement<br>Expected Graduation | Term Q                                    | 2022 WINTR         |                  | From Application          | plication<br>Application Nbr 00245509<br>on Program Nbr 0 |                        |
| Last Update                        | By                                        | AM                 |                  | *Campus<br>*Academic Load | MAIN Q Main                                               | ~                      |
| Save Return to Search              | Notify Refresh                            |                    |                  | Add                       | Update/Display Include                                    | History Correct Histor |

13. Select the **Student Plan** tab to the right of the Student Program tab.

| < Student Plan                                                                  | Student Program/Plan                                                                                                    |
|---------------------------------------------------------------------------------|----------------------------------------------------------------------------------------------------|
| Student Program Studen                                                          | t Plan Student Sub-Plan Student Attributes Student Degrees                                                                                                    |
|                                                                                 | 20212                                                                                                    |
| Academic Career                                                                 | r Undergraduate Student Career Nbr 0 Car Req Term FALL 2021                                                                                                    |
| Student Details                                                                 | Q    4 4 1 of 3 🗸 🕨 🕨   View All                                                                                                    |
| Status<br>Effective Date<br>Program Action<br>Action Reason<br>Academic Program | Active in Program     Admit Term     2022 WINTR       12/29/2021     Effective Sequence     1       Program     Action Date     12/29/2021       Change     Requirement Term     2022 WINTR                                                                                                    |
| *Academic Plan<br>*Plan Sequence                                                | Q H 4 1 of 1 v View All<br>MUSMUAA Q Associate in Music DTA/MRP Major<br>10 Degree AA                                                                                                    |
| °Declare Date<br>°Requirement Term                                              | 12/29/2021         III         Degree Checkout Stat           2221         Q         2022 WINTR         Student Degree Nbr                                                                                                    |
| *Advisement Status                                                              | Include  Completion Term                                                                                                    |
| Save Return to Search<br>Student Program   Student Plan                         | Previous in List         Next in List         Notify         Refresh         Add         Update/Display         Include History         Correct History           I Student Sub-Plan           Student Attributes           Student Degrees         Student Attributes           Student Sub-Plan           Student Attributes           Student Degrees |

- 14. Click the looking glass in the **Academic Plan** field and select the desired plan.
- 15. The **Declare Date** and **Requirement Term** will auto-populate with values established on the Student Program tab.
- 16. Select Save.

## Step 2 - Change Student's Program on Enrollment Request (or Quick Enroll) Page

- P You must have at least one of these local college managed security roles:
- ZD SR Enroll Students
- ZD SR Super User
- ZZ SR Enroll Students

If you need assistance with the above security roles, please contact your local college supervisor or IT Admin to request role access.

# Navigation: NavBar > Navigator > Records and Enrollment > Enroll Students > Enrollment Request

- 1. Select the **Add a New Value** tab.
- 2. ID: Enter or look up.
- 3. Academic Career: Enter or look up.
- 4. Academic Institution: Enter or look up.
- 5. **Term:** Enter or look up the term with the enrollment attached to the wrong program.
- 6. Select Add.

|                                          | Enrollment Request |
|------------------------------------------|--------------------|
| Enrollment Request                       |                    |
| Eind an Existing Value Add a New Value   |                    |
| ID<br>Academic Career UGRD               |                    |
| Academic Institution WA220 Q<br>Term     |                    |
| Add                                      |                    |
| Find an Existing Value   Add a New Value |                    |

7. On the **Enrollment Request** page, select **Normal Maintenance** from the **Action** field dropdown list.

| < Enrollm     | nent Request                                                     | Enrollment Request                  |
|---------------|------------------------------------------------------------------|-------------------------------------|
|               |                                                                  |                                     |
| Enrollmen     | t Request                                                        |                                     |
| 202           |                                                                  | Tacoma CC                           |
| Undergraduate | Non-Award Seeking                                                | WINTER 2022                         |
|               | Enrollment Request ID 0000000000                                 | Status Pending Submit               |
|               | User ID CTC_TMARTIN                                              | Operator Enrollment Access          |
| Enrollment R  | equest Details                                                   | Find View All First ④ 1 of 1 🕟 Last |
| Seq           | uence Nbr 1 Pending                                              | + -                                 |
| *A            | ction Normal Maintenance                                         | Action Reason                       |
|               | <ul> <li>Override Action Date</li> <li>Wait List Okay</li> </ul> | Action Date                         |
|               | Class Nbr                                                        |                                     |
|               | Academic Program                                                 |                                     |
|               | Related Class 1                                                  |                                     |
|               | Related Class 2                                                  |                                     |
|               | Instructor ID                                                    |                                     |
|               | Repeat Code                                                      | Transcript Note                     |
| Override      |                                                                  |                                     |
|               | Grading Basis                                                    | Grade Input                         |
|               | Units Taken 0.00                                                 | Course Count                        |
|               | Designation                                                      |                                     |

- 8. Select the **Class Nbr** looking glass.
- 9. Select the class(es) with the status of "Enrolled." Add a row and repeat if the student is enrolled in more than one class.

| ٢     | Enrollmen    | t Request      |         |                      |               |          | Enrollm              | ent Request   |       |                             |
|-------|--------------|----------------|---------|----------------------|---------------|----------|----------------------|---------------|-------|-----------------------------|
| Enrol | ment Listir  | ng             |         |                      |               |          |                      |               |       |                             |
| Enrol | Iment Requ   | est            |         |                      |               |          |                      |               |       |                             |
| Enro  | Ilment Lis   | sting          |         |                      |               |          |                      |               |       |                             |
|       | Request ID ( | 000000000      |         | Herrera II.Katherine |               |          | ID ;                 | 202125282     |       |                             |
|       |              | Undergrad      |         | Institut             | ion Tacoma CC |          | Term                 | 2022 WINTR    |       |                             |
|       |              | -              |         |                      |               |          |                      |               |       |                             |
| Enro  | Ilment List  | Catalan        | Castlan | Helt Tokan           | Olean Nika    | Ctature  | Deserve              | Oradian Pasis | Find  | First (1-5 of 5 (1) Last    |
|       |              | Catalog<br>172 | O1      | 5.00                 | Glass NDF     | Droppod  | Reason<br>Drop Epril | Grading Basis | Grade | Session<br>Regular Academic |
|       | Lecture      | 112            | 01      | 5.00                 | 0343          | Dropped  | Drop Enn             | Graded        |       | Session                     |
|       | Beginning    | Sculpture      |         |                      |               |          |                      |               |       |                             |
|       |              |                |         |                      |               |          |                      |               |       |                             |
|       | ART          | 172            | 01A     |                      | 6344          | Dropped  | Drop Enrl            | Non-Graded    |       | Regular Academic<br>Session |
|       | Laboratory   |                |         |                      |               |          |                      |               |       | 063301                      |
|       | Beginning    | Sculpture      |         |                      |               |          |                      |               |       |                             |
|       |              |                |         |                      |               |          |                      |               |       |                             |
|       | HIST&        | 146            | 01      | 5.00                 | 9182          | Enrolled | Enrolled             | Graded        |       | Regular Academic<br>Session |
|       | Lecture      | 1              |         |                      |               |          |                      |               |       |                             |
|       | US History   |                |         |                      |               |          |                      |               |       |                             |
|       |              |                |         |                      |               |          |                      |               |       |                             |
|       | POLS&        | 202            | 03HY    | 5.00                 | 9354          | Dropped  | Drop Enrl            | Graded        |       | Regular Academic<br>Session |
|       | American (   | Government     |         |                      |               |          |                      |               |       |                             |
|       | American     | oovernment     |         |                      |               |          |                      |               |       |                             |
|       | MATUR        |                | 00      | 5.00                 | 40000         | Deserved | Deve Feed            | Question      |       | De sulas Asadamia           |
|       | MAIH&        | 141            | 03      | 5.00                 | 12026         | Dropped  | Drop Enri            | Graded        |       | Session                     |
|       | Precalculu   | sl             |         |                      |               |          |                      |               |       |                             |
| De    |              |                |         |                      |               |          |                      |               |       |                             |
| Ке    | um           |                |         |                      |               |          |                      |               |       |                             |

- 10. The Enrollment Request page displays.
- 11. Enter or look up the correct/new program in the Academic Program field.

| < Enrollment Request                    | Enrollment Request                                                                                                    |
|-----------------------------------------|----------------------------------------------------------------------------------------------------|
| Enrollment Request                      |                                                                                                    |
|                                         | Tacoma CC                                                                                                    |
| Undergraduate Academic                  | WINTER 2022                                                                                                    |
| Enrollment Request ID 000000000         | Status Pending Submit                                                                                                    |
| User ID CTC_TMARTIN                     | Operator Enrollment Access                                                                                                    |
| Enrollment Request Details              | Look Up Academic Program                                                                                                    |
| *Action Normal Maintenance              | Cancel                                                                                                    |
| Override Action Date     Wait List Okay | Action Date Search Results<br>View 100 First () 1-2 or 2 () Last                                                                 |
| Class Nbr 9182                          | HIST& 146 01 Lecture US History<br>Regular Academic Session Undergraduate 202125282 Undergrad ACADM<br>202125282 Undergrad NOAWS |
| Academic Program NOAWS Q                |                                                                                                    |
| Related Class 2                         |                                                                                                    |
| Instructor ID                           |                                                                                                    |
| Repeat Code                             | Transcript Note                                                                                                    |
| Override Grading Basis GRD Graded       | Grade Input                                                                                                    |
| Units Taken 5.00                        | Course Count 1.00                                                                                                    |

12. Once the correct program populates, click the Submit button in the upper-right corner of the page.

| Enrollment Request          |                                   | Enrollment Request                  |
|-----------------------------|-----------------------------------|-------------------------------------|
| Enrollment Request          |                                   |                                     |
| 202125282 Katherine Herrera |                                   | Tacoma CC                           |
| Undergraduate               | Academic                          | WINTER 2022                         |
| Enrollment Reque            | est ID 000000000                  | Status Pending Submit               |
| Us                          | ser ID CTC_TMARTIN                | Operator Enrollment Access          |
| Enrollment Request Details  |                                   | Find View All First 🕢 1 of 1 🕟 Last |
| Sequence Nbr 1              | Pendina                           | + =                                 |
| *Action Normal Mainte       | nance 🗸                           | Action Reason                       |
| Override A                  | ction Date                        | Action Date                         |
| Wait List O                 | kay                               |                                     |
| Class                       | Nbr 9182 C HIST&                  | 146 01 Lecture US History I         |
| Academic Progr              | Regular A                         | cademic Session Undergraduate       |
| Related Clas                | e 1                               |                                     |
| Related Clas                | e 2                               |                                     |
| Instructor                  |                                   |                                     |
| Bonost Co                   | vdo 🖉                             | -                                   |
| Repeat of                   |                                   | Iranscript Note                     |
| Override                    | sis GRD Graded                    | Grade Input                         |
| Units Tak                   | sen 5.00                          | Course Count 1.00                   |
| Designation                 | ion<br>Take Requirement Designati | an RD Grade V                       |

13. Status = Success.

| < Enrollment     | Request                         | Enrollment Request                      |
|------------------|---------------------------------|-----------------------------------------|
| Enrollment R     | equest                          |                                         |
|                  | - 1                             |                                         |
|                  |                                 | Tacoma CC                               |
| Undergraduate    | Academic                        | WINTER 2022                             |
| Er               | nrollment Request ID 0015212960 | Status Success Submit                   |
|                  | User ID CTC_TMARTIN             | Operator Enrollment Access              |
| Enrollment Reque | est Details                     | Find View All First (1) 1 of 1 (1) Last |
| Sequenc          | e Nbr 1 Success                 | + -                                     |
| *Action          | Normal Maintenance              | Action Reason                           |
|                  | Override Action Date            |                                         |
|                  | Wait List Okay                  |                                         |
|                  | Class Nbr 9182 Q                | HIST& 146 01 Lecture US History I       |
|                  |                                 | Regular Academic Session Undergraduate  |
| A                | cademic Program ACADM           |                                         |
|                  | Related Class 1                 |                                         |
|                  | Related Class 2                 |                                         |
|                  | Instructor ID                   |                                         |
|                  | Repeat Code                     | Transcript Note                         |
| Override         |                                 |                                         |
|                  | Grading Basis GRD Graded        | Grade Input                             |
|                  | Units Taken 5.00                | Course Count 1.00                       |
|                  | Designation                     |                                         |
|                  | Taka Baguiraman                 | t Designation RD Grade V                |

### 14. Process complete

You can verify the Program change on the Enrollment page.

| Enrollment Request                                                                                                    |                         |                  | Enro                                                        | llment                                  |                      |
|----------------------------------------------------------------------------------------------------|-------------------------|------------------|-------------------------------------------------------------|-----------------------------------------|----------------------|
| Student Enrollment 1 Student Enrollment 2 Student Enrollment                                                                                                    | t <u>3</u> Student Enro | ellment <u>4</u> | st Enrollment Action                                        |                                         |                      |
| Term 2022 WINTR Career Undergraduate                                                                                                    |                         |                  | Institution                                                 | Tacoma CC                               |                      |
| lass Details                                                                                                    |                         |                  | Find V                                                      | /iew All First 🕢 3 of 5                 | Last                 |
| *Class Nbr 9182                                                                                                    | Description (           | JS History I     | Component                                                   | Lecture                                 | + -                  |
| Subject HIST&                                                                                                    | Catalog Nbr             | 46               | Class Section                                               | 01                                      |                      |
| Academic Group Arts, Humanities/Soc Sciences                                                                                                    | Career                  | Jndergrad        | Session                                                     | Regular                                 |                      |
| Status Enrolled                                                                                                    | Reason [                | Inrolled         | Status Date                                                 | 11/23/2021                              |                      |
| Action                                                                                                    | Reason                  | Q                | Program                                                     | ACADM Q                                 |                      |
|                                                                                                    |                         |                  |                                                             |                                         |                      |
| Grading                                                                                                    |                         | Un               | its                                                         |                                         |                      |
| -                                                                                                    |                         |                  |                                                             |                                         |                      |
| Override Grading Basis                                                                                                    |                         |                  | Units Taken 5.00                                            | Units Earned                            | 5.00                 |
| Override Grading Basis "Grading Basis GRD Graded "Graded                                                                                                    |                         |                  | Units Taken 5.00<br>Course Count 1.00                       | Units Earned<br>Progress                | 5.00                 |
| Override Grading Basis  "Grading Basis GRD Graded  Grade In/Official  Repeat Code  C                                                                                                    |                         |                  | Units Taken 5.00<br>Course Count 1.00<br>Billing Units 0.01 | Units Earned<br>Progress<br>FA Progress | 5.00<br>5.00<br>5.00 |
| Override Grading Basis       "Grading Basis GRD       Graded         Grade In/Official       Q       Repeat Code       Q         Go to       Term History       Enrollment Summary                                                                                      |                         |                  | Units Taken 5.00<br>Course Count 1.00<br>Billing Units 0.01 | Units Earned<br>Progress<br>FA Progress | 5.00<br>5.00<br>5.00 |
| Override Grading Basis       "Grading Basis GRD       Graded         Grade In/Official       Q         Repeat Code       Q         Go to       Term History       Enrollment Summary         Save       Return to Search       till Previous in List       4       Next | in List                 | y 🖓 Refres       | Units Taken 5.00<br>Course Count 1.00<br>Billing Units 0.01 | Units Earned<br>Progress<br>FA Progress | 5.00<br>5.00<br>5.00 |

## **Discontinued Stack and Effective Dating**

- Suppose a student has multiple stacks and one stack is discontinued. The discontinued stack's effective date must be before the effective date of the term activated career number.
- The discontinued career number must have an effective date before the term activated career number. Given this, the Active (Term Activated) stack has an effective date of 09/22/ 2022. The below image (left side) displays the discontinued stack with an effective date of 09/23/2022.

| K Student Plan                                                                                                    | < User Defaults          | 1                                                                                                    |                               |                    |
|----------------------------------------------------------------------------------------------------|--------------------------|----------------------------------------------------------------------------------------------------|-------------------------------|--------------------|
| Student Program         Student Plan         Student Student Attributes         Student                                                                       | t Degrees Student Progra | m Student Plan Student Sub-Plan                                                                                                    | Student <u>Attributes</u>     | Student Degrees    |
| Career 1                                                                                                    | 1                        |                                                                                                    |                               | Career 2           |
| Academic Career Undergraduate                                                                                                    | Carcer Requi             | Academic Career Undergraduate                                                                                                    |                               | Career Requirement |
| Student Details                                                                                                    | Student Details          |                                                                                                    |                               |                    |
| Status Discontinued<br>"Effective Date 09/23/2022 III<br>"Program Action DISC Q Discontinuation<br>Action Reason Q<br>"Academic Institution WA220 Q Tacoma CC |                          | Status     Active in Program       "Effective Date     09/22/2022       "Program Action     PRGC       Action Reason     Q       "Academic Institution     WA220 | Program Change<br>Tacoma CC   |                    |
| *Academic Program TRNST Q Transitional Studies                                                                                                    |                          | *Academic Program PRFTC Q                                                                                                    | Professional Technical        | Ja                 |
| *Admit Term 2145 Q 2014 SUMMR<br>Requirement Term 2145 Q 2014 SUMMR<br>Expected Graduation Term Q<br>Last Updated On 09/27/2022 1:17.27PM<br>By CTC_TMARTIN   | Ex                       | *Admit Term 2227 Q<br>Requirement Term 2227 Q<br>bected Graduation Term Q<br>Last Updated On 09/27/2022 1:16:<br>By CTC_TMARTIN                                  | 2022 FALL<br>2022 FALL<br>MPM | Adm                |
| Save Return to Search Notify Refresh                                                                                                    | Save                     | Irn to Search Previous in List I                                                                                                    | lext in List Notify           | Refresh            |

2. As a result, when performing the <u>Normal Maintenance</u>, the Academic Program is unavailable.

| < Enrollment Request                                               | Enrollment Request                     |  |  |  |  |
|--------------------------------------------------------------------|----------------------------------------|--|--|--|--|
| Enrollment Request                                                 |                                        |  |  |  |  |
| 201163814 Angelique Ray                                            | Tacoma CC                              |  |  |  |  |
| Undergraduate Professional Technical                               | FALL 2022                              |  |  |  |  |
| Enrollment Request ID 000000000                                    | Status Pending Submit                  |  |  |  |  |
| User ID CTC_TMARTIN Operation                                      | tor Enrollment Access                  |  |  |  |  |
| Enrollment Request Details                                         | Find   View All First ④ 1 of 1 De Last |  |  |  |  |
| Sequence Nbr 1 Pending                                             | + -                                    |  |  |  |  |
| *Action Normal Maintenance  Action Reason Q                        |                                        |  |  |  |  |
| Override Action Date Action Date Action Date                       |                                        |  |  |  |  |
| Class Nbr 26892 Q ABE 77 01HY Lecture R/W Environmental Science-10 |                                        |  |  |  |  |
| Academic Program TRNST Regular Academic Session Undergraduate      |                                        |  |  |  |  |
| Related Class 1                                                    |                                        |  |  |  |  |
| Related Class 2                                                    |                                        |  |  |  |  |
| Instructor ID                                                      |                                        |  |  |  |  |
| Repeat Code Q                                                      | Transcript Note                        |  |  |  |  |
| 0it.                                                               |                                        |  |  |  |  |

3. Change the effective date, ensuring the term activated stack has the most recent effective date. Remember to effective date changes between terms. In the example below, the image illustrates the discontinued stack with an effective date of 06/01/2022.

| C Student Program |                                                        |                            |                          |                 | C Student Program |                                                       |                                  |                        |                 |
|-------------------|--------------------------------------------------------|----------------------------|--------------------------|-----------------|-------------------|-------------------------------------------------------|----------------------------------|------------------------|-----------------|
| Student Program   | Student Plan                                           | Student Sub-Plan           | Student Attributes       | Student Degrees | Student Program   | Student Plan                                          | Student Sub-Plan                 | Student Attributes     | Student Degrees |
| Angelique Ray     |                                                        |                            | 201163814                |                 | Angelique Ray     |                                                       |                                  | 201163814              |                 |
|                   | Academic Career                                        | Undergraduate              |                          | Career Rei      |                   | Academic Career                                       | Undergraduate                    |                        | Career F        |
| Student Details   |                                                        |                            |                          |                 | Student Details   |                                                       |                                  |                        |                 |
|                   | Status<br>*Effective Date<br>*Program Action           | Discontinued<br>06/01/2022 | iscontinuation           |                 | ſ                 | Status<br>*Effective Date<br>*Program Action          | Active in Program<br>09/22/2022  | Program Change         |                 |
| -A                | Action Reason                                          | Q<br>WA220 Q <sub>Ta</sub> | acoma CC                 |                 | *A4               | Action Reason                                         | <b>Q</b><br>WA220 <b>Q</b>       | Tacoma CC              |                 |
|                   | *Academic Program                                      | TRNST Q                    | Transitional Studies     |                 |                   | *Academic Program                                     | PRFTC Q                          | Professional Technical |                 |
| Expect            | *Admit Term<br>Requirement Term<br>ted Graduation Term | 2145 Q 2<br>2145 Q 2<br>Q  | 2014 SUMMR<br>2014 SUMMR |                 | Expecte           | ^Admit Term<br>Requirement Term<br>ed Graduation Term | 2227 Q<br>2227 Q<br>Q            | 2022 FALL<br>2022 FALL |                 |
|                   | Last Updated On<br>By                                  | 09/27/2022 2:03:26P        | М                        |                 |                   | Last Updated On<br>By                                 | 09/27/2022 2:06:0<br>CTC_TMARTIN | 9PM                    |                 |
| Save Return t     | to Search Previ                                        | ious in List Next          | t in List Notify         | Refresh         | Save Return to    | o Search Prev                                         | ious in List N                   | ext in List Notify     | Refresh         |

4. The Academic Program becomes available when performing the Normal Maintenance.

| C Enrollment Request                                                                                                    |                                                     | Enrollment Request                              |  |  |  |
|----------------------------------------------------------------------------------------------------|-----------------------------------------------------|-------------------------------------------------|--|--|--|
| Enrollment Request                                                                                                    |                                                     |                                                 |  |  |  |
| 201163814 Angelique Ray<br>Undergraduate Professional                                                                                                    | Tacoma CC<br>Technical FALL 2022                    |                                                 |  |  |  |
| Enrollment Request ID 000000000<br>User ID CTC_TMARTIN<br>Enrollment Request Details                                                                                                    | Status Pending<br>Operator Enrotment Access         | Submit<br>Find   View All First ) 1 of 1 ) Last |  |  |  |
| Sequence Nbr 1 Panding  *Action [Normal Maintenance  Override Action Date Wait List Okay  Class Nbr 25902 Q  Academic Program TRNST  Related Class 1  Related Class 2  Instructor ID  Repeat Code Q | Action Reason                                       | ی این این این این این این این این این ای        |  |  |  |
| Override Grading Basis BGB BEdA                                                                                                    | Grade Input                                         |                                                 |  |  |  |
| Units Taken 5.00                                                                                                    | Course Count 1.                                     | 00                                              |  |  |  |
| Designation     Take Requirement                                                                                                    | Designation RD Grade                                | v                                               |  |  |  |
| Permission Nbr                                                                                                    |                                                     |                                                 |  |  |  |
| Additional Appointment Coverrides Requisites S<br>Dynamic Dates                                                                                                    | Career Closed Class Corrice Indicator Time Conflict | Class Links Unit Load                           |  |  |  |
| Terror Messages                                                                                                    |                                                     |                                                 |  |  |  |
| Message Sequence Last Update DateTime                                                                                                    |                                                     |                                                 |  |  |  |

#### **Queries**

- To access the most up-to-date query information, visit <u>dataservicesmetalink.sbctc.edu</u>.
- Discover the best methods for finding queries and reports by visiting <u>Recommended</u> <u>Methods for Searching Queries and Reports</u>.